#### From: USA Softball <<u>noreply2@registerusasoftball.com</u>>

Sent: Thursday, August 29, 2024 at 08:10:35 AM PDT Subject: Welcome Email for Register/USASoftball.com: ACTION MAY BE REQUIRED

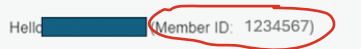

You have been recently added to a team or league in the USA Softball's online membership system, RegisterUSASoftball.com. You may be required to log in and complete a few requirements. Requirements may vary. If you're unclear on your requirements, please refer to your team or league administrator or the Registration Contact on your homepage once you are logged in.

For step-by-step guides, click the "Help Documents" link at the bottom of any RegisterUSASoftball.com page

If you have already completed your registration requirements for the current season, please disregard

Under the Protecting Young Victims from Sexual Abuse and Safe Sport Authorization Act of 2017, all Non-Player participants 18 years and older must complete both a background check and SafeSport before participating in any USA Softball youth (JO) play, while Players 18 and older must complete SafeSport. Registrations cannot be approved until the requirements are met. **Registrations cannot be approved until the requirements** are met. For all members 17 years and under with parental consent, we strongly encourage participation in SafeSport training to empower our members by increasing awareness of the signs of abuse. Thank you all for your continued support!

Please click this link to RegisterUSASoftball to ensure that you log in to the profile associated with your current team or league. You will be prompted to enter a new username and password to ensure timely access to your information.

NOTE: After you log in, please be sure that the Member ID displayed on your dashboard s 1234567. If t's not this number, do not proceed and instead submit a help ticket to let us know there's an issue with your profile.

If you cannot click on the link above, please copy the link below and paste it into your browser's address window. THANK YOU FOR PLAYING USA SOFTBALLI

### USA SOFTBALL

#### HELPFUL INFO FROM OCGSA

Once you see the "WELCOME EMAIL" to the left: 1) RETURNING USERS - DO NOT CLICK THE LINK THE THE WELCOME EMAIL. Instead, simply sign back into www.registerusasoftball.com

2) New Users - use the link in the email to CREATE login credentials

Once you're logged into RegisterUSASoftball.com, make sure the Member ID number in the upper-right matches the member ID number in your welcome email (circled in the image to the left). If they don't match, STOP DROP AND ROLL! Tell you DC.

2025 NCSI Background Check Process Purchased by Registration Invoice

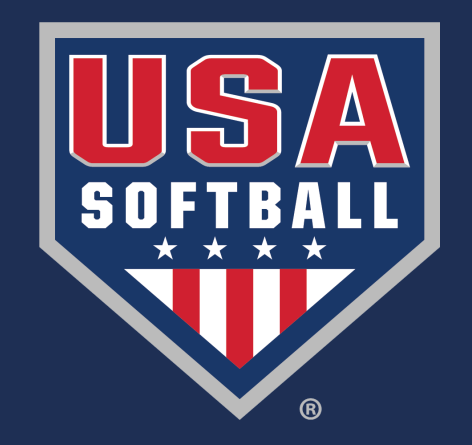

## RUSA HomePlate Page

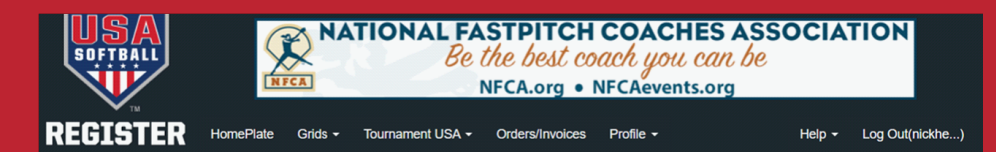

ion needs to be corrected prior to starting your background check, please Click Here

hat will be sent to our background check provider is your com

(Required

(Required

First Name

Middle Name

Last Name

Suffix:

A valid email address is required to process your background check. Please verify that the information displayed below is accurate

Email Addr

RIVERSID

CA

92508

Address1

City:

State:

| about becoming an USA Softball Sanctioned Only Team. |                                                    |             | eam.                                                                                                    | Phone:<br>Email:    |                                                                               |                                                                                                    |            |  |
|------------------------------------------------------|----------------------------------------------------|-------------|----------------------------------------------------------------------------------------------------|---------------------|-------------------------------------------------------------------------------|----------------------------------------------------------------------------------------------------|------------|--|
| Background Check                                     | ACE Education                                      | SafeSport   | Registration Status                                                                                                    | Navigation Pane     | My Teams                                                                      | My Leagues                                                                                                    | My Umpires |  |
| Background C                                         | hecks                                              |             |                                                                                                    |                     |                                                                               |                                                                                                    |            |  |
| et all of your backgrou<br>ree USA Softball Digi     | nd check information tal Rulebook!                 | on here!    |                                                                                                    |                     |                                                                               |                                                                                                    |            |  |
| you need to take your                                | ACE exam click on                                  | the ACE Edu | cation tab to purchase /                                                                                                    | ACE with a backgrou | ind check to re                                                               | ceive a bundled                                                                                                    | discount.  |  |
| lease check here for                                 | available 2025 Ba                                  | ckground Ch | eck and/or ACE card(s                                                                                                    | s).                 |                                                                               |                                                                                                    |            |  |
|                                                      | Background                                         | d Check St  | atus:                                                                                                    |                     |                                                                               |                                                                                                    |            |  |
| Background Cheo                                      | k Purchase                                         | Ва          | ckground Check Sta                                                                                                    | tus                 | ACE Educ                                                                      | ation                                                                                                    |            |  |
| You have already pu<br>Background Check              | irchased a<br>for the current seas<br>atus of your | on. to I    | Status: Your Background Check appears<br>to have been paid for on Invoice:You cannot start ACE<br>cleared your backgrou<br>completed SafeSport.Please click here for the Consent Form<br>and to Start your Background Check.You cannot start ACE<br>cleared your backgrou<br>completed SafeSport.Once this area says "your BGC<br>has been paid for", click on the<br>blue text. It takes you to a screenClick here to go to the |                     | start ACE until y<br>ir background ch<br>SafeSport. Pleas<br>in either the Pu | CE until you have<br>round check and<br>ort. Please follow<br>r the Purchase or<br>status tabs to the left<br>the ACE Education tab. |            |  |

lcorner

YOU WILL FIRST RECEIVE YOUR WELCOME EMAIL FROM USA SOFTBALL TO VERIFY PROFILE" Click here for the Consent Form and to Start you're your Background Check." link must be clicked. This takes you to a page where you must verify your email address to receive an email from our background check provider, NCSI.

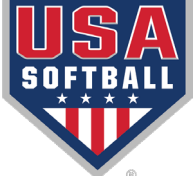

### Background Check Email

- New: Consent will no longer be completed in RegisterUSA.
- The member will receive this email from <u>support@ncsisafe.com</u>, which contains the link for completing the background check.
- Each member will have to click the link and then follow the process in it all the way to final submission to start their background check.

| US | USA Softball <support@ncsisafe.com> To:</support@ncsisafe.com>                                                                                                    | <b></b>            | 4                 | Reply               | *                   | Reply al  | I Å    | Forward                  | I 📑 🗸<br>Tue 8           | ⊘   ☷   ····<br>/13/2024 1:42 PM |
|----|----------------------------------------------------------------------------------------------------|--------------------|-------------------|---------------------|---------------------|-----------|--------|--------------------------|--------------------------|----------------------------------|
|    | You don't often get email from support@ncsisafe.com. <u>Learn why this is important</u><br>August 13, 2024                                                                                                    |                    |                   |                     |                     |           |        |                          |                          |                                  |
|    | Hello                                                                                                    |                    |                   |                     |                     |           |        |                          |                          |                                  |
|    | As part of your consideration for participation with USA Softball, you will need to fill out the backg below.                                                                                                    | round              | d cor             | nsent a             | and a               | uthoriz   | atior  | n form fo                | ound at th               | he link                          |
|    | <u>Click here to begin</u>                                                                                                    |                    |                   |                     |                     |           |        |                          |                          |                                  |
|    | The background questionnaire takes approximately 5-10 minutes to complete and we recommend accuracy to make sure there is no delay in processing your background screening.                                                                                                    | that               | you               | doubl               | e che               | ck the    | infor  | mation y                 | /ou provi                | de for                           |
|    | Thank you,                                                                                                    |                    |                   |                     |                     |           |        |                          |                          |                                  |
|    | National Center for Safety Initiatives, LLC (NCSI)                                                                                                    |                    |                   |                     |                     |           |        |                          |                          |                                  |
|    | 866-996-7412                                                                                                    |                    |                   |                     |                     |           |        |                          |                          |                                  |
|    | support@ncsisafe.com                                                                                                    |                    |                   |                     |                     |           |        |                          |                          |                                  |
|    | This email is intended only for the person or entity to which it is addressed and may contain information that is privileged, co<br>distribution, or copying of this e-mail or the information herein by anyone other than the intended recipient, or by an employ<br>is prohibited. If you have received this e-mail in error, please notify us immediately by replying to the sender. | onfider<br>ee or a | ntial, c<br>agent | or other<br>respons | wise pr<br>sible fo | otected f | from o | disclosure.<br>e message | Dissemina<br>to the inte | tion,<br>nded recipient,         |
|    | ← Reply                                                                                                    |                    |                   |                     |                     |           |        |                          |                          |                                  |

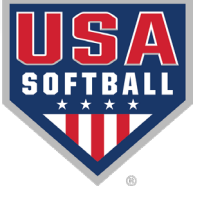

## Link to Background Check

- After clicking the link in the email, you will be brought here to the summary of the process.
- Click the blue continue box at the bottom right to move to the next page and start the process.

#### Welcome!

Are you ready to begin the background check process?

Once you start, you will complete the following steps:

- Give consent to running your background electronically.
- Complete the necessary disclosures.
- Fill out the background questionnaire.
- Submit your information.

If you would like to learn more about NCSI's Privacy Policy, please visit our website: https://solutions.ncsisafe.com/privacy-policy\_\_\_\_\_\_

Do not click the back button during this process. You will have the opportunity to edit the information you provide before submitting your questionnaire.

Continue

© 2001-2024 -- This Software Copyrighted -- All Rights Reserved.

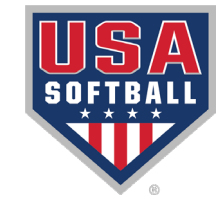

### **Electronic Consent Form**

#### **NCSI**

#### ELECTRONIC SIGNATURE CONSENT

As part of the selection process at USA Softball, the "Company," you will need to consent to a background check electronically. By typing your name and clicking in the box below, you are consenting to receive any communications (legally required or otherwise) and all changes to such communications electronically. In order to use the website, you must provide at your own expense an Internet connected device that is compatible with the minimum requirements outlined below. You also confirm that your device will meet these specifications and requirements and will permit you to access and retain the communications electronically each time you access and use the website.

#### System Requirements to Access Information

To receive and view an electronic copy of the Communications you must have the following equipment and software:

- A personal computer or other device which is capable of accessing the Internet. Your access to this page verifies that your system/device meets these requirements.
- A current version of Chrome, Firefox, Safari, Internet Explorer, or Microsoft Edge Internet web browser which supports security
  industry best practices for HTTPS encrypted communications, JavaScript, and cookies. Your access to this page verifies that your
  browser meets these requirements.

#### System Requirements to Retain Information

To retain a copy, you must either have a printer connected to your personal computer or other device or, alternatively, the ability to save a copy through use of printing service or software such as Adobe Acrobat.

#### Withdrawal of Electronic Acceptance of Disclosures and Notices

You may contact National Center for Safety Initiative, LLC. (NCSI) to withdraw your consent to receive any future communications electronically, including if the system requirements described above change and you no longer possess the required system. If you withdraw your consent, we will terminate your use of the NCSI website and the services provided through the NCSI website.

To ensure that a signature is unique and to safeguard you against unauthorized use of your name, your IP address has been recorded and will be stored along with your electronic signature. Please note that if you wish to submit your Disclosure and Authorization Forms electronically, NCSI requires that you include your social security number or user identification. All of your information will be encrypted and transmitted via our secure website.

□ TO CONTINUE YOUR APPLICATION PLEASE CLICK THIS OPTION AND SIGN YOUR NAME BELOW.

I, If you choose this option type full name here , consent to transacting electronically, including receiving legally required notices

electronically. I understand that NCSI uses computer technology to ensure that my signed documents are not altered after submission. I agree to allow NCSI to validate my signed documents in this way.

- Review the document.
- Check the box at the bottom.
- Type your full name into the box as instructed.
- Click the blue continue button at the bottom right to go to the next step.

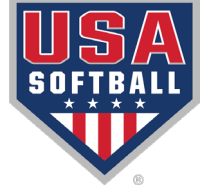

### Jurisdiction Page

- Choose the drop down for your employment state.
- Choose the drop down for your state of residence .
- Click the blue continue box at the bottom right to move to the next page.

|                                |                           | APPLICABL            | E JURISDICTI | ONS |          |
|--------------------------------|---------------------------|----------------------|--------------|-----|----------|
| Please provide the following   | information.              |                      |              |     |          |
| certify that I am an individu  | al seeking prospective or | r continued particip | pation in:   |     |          |
| Employment state *<br>Oklahoma | ~]                        |                      |              |     |          |
| certify that I am a resident   | of:                       |                      |              |     |          |
| Residence state *              |                           |                      |              |     |          |
| Oklahoma                       | ~                         |                      |              |     |          |
|                                |                           |                      |              |     | Continue |
|                                |                           |                      |              |     |          |

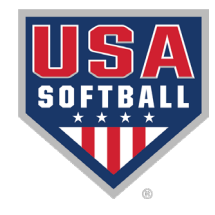

## Summary of Rights

- Review the Summary of Rights.
- Click the Acknowledgement box at the bottom of the page.
- Click the blue Continue button to move to the next screen.

| TYPE OF BUSINESS:                                                                                                    | CONTACT:                                                                                                    |
|----------------------------------------------------------------------------------------------------|----------------------------------------------------------------------------------------------------|
| 1.a. Banks, savings associations, and credit unions with total assets of over \$10 billion and their affiliates                                                                                                    | a. Consumer Financial Protection Bureau<br>1700 G Street, NW<br>Washington, DC 20552                                                                                                    |
| <ul> <li>Such affiliates that are not banks, savings associations, or credit unions<br/>also should list, in addition to the CFPB:</li> </ul>                                                                                                    | b. Federal Trade Commission: Consumer Response Center<br>600 Pennsylvania Avenue, NW<br>Washington, DC 20580<br>(877) 382-4357                                                                         |
| 2. To the extent not included in item 1 above:                                                                                                    | a. Office of the Comptroller of the Currency<br>Customer Assistance Group                                                                                                    |
| <ul> <li>National banks, federal savings associations, and federal branches and<br/>federal agencies of foreign banks</li> </ul>                                                                                                    | P.O. Box 53570<br>Houston, TX 77052                                                                                                    |
| b. State member banks, branches and agencies of foreign banks (other than<br>federal branches, federal agencies, and insured State Branches of Foreign<br>Banks), commercial lending companies owned or controlled by foreign<br>banks, and ornanizations operating under section 25 or 25A of the Federal | b. Federal Reserve Consumer Help Center<br>P.O. Box. 1200<br>Minneapolis, MN 55480                                                                                                    |
| Reserve Act<br>o. Nonmember Insured Banks, Insured State Branches of Foreign Banks,<br>and insured state savinos associations                                                                                                    | c. Division of Depositor and Consumer Protection National Center for<br>Consumer and Depositor Assistance Federal Deposit Insurance Corporatio<br>1100 Walnut Street, Box #11<br>Kansas City. MO 84108 |
| d. Federal Credit Unions                                                                                                    | d. National Credit Union Administration<br>Office of Consumer Financial Protection (OCFP)<br>Division of Consumer Compliance Policy and Outreach<br>1775 Duke Street<br>Alexandia, WA 22114            |
| 3. Air carriers                                                                                                    | Assistant General Counsel for Office of Aviation Consumer Protection<br>Department of Transportation<br>Department of Transportation<br>1200 New Jersey Avenue, SE<br>Washington, Dc 20590             |
| <ol> <li>Creditors Subject to the Surface Transportation Board</li> </ol>                                                                                                    | Office of Public Assitance, Governmental Affairs, and Compliance Surface<br>Transportation Board<br>395 E Street, S.W.<br>Washington, DC 20423                                                         |
| 5. Creditors Subject to the Packers and Stockyards Act, 1921                                                                                                    | Nearest Packers and Stockyards Division Regional Office                                                                                                    |
| 6. Small Business Investment Companies                                                                                                    | Associate Administrator, Office of Capital Access<br>United States Small Business Administration<br>409 Third Street, SW, Suite 8200<br>Washington, DC 20416                                           |
| 7. Brokers and Dealers                                                                                                    | Securities and Exchange Commission<br>100 F Street, NE<br>Washington, DC 20549                                                                                                    |
| <ol> <li>Federal Land Banks, Federal Land Bank Associations, Federal<br/>Intermediate Credit Banks, and Production Credit Associations</li> </ol>                                                                                                    | Farm Credit Administration<br>1501 Farm Credit Drive<br>MoLean, VA 22102-5090                                                                                                    |
| 9. Retailers, Finance Companies, and All Other Creditors Not Listed Above                                                                                                    | Federal Trade Commission: Consumer Response Center<br>600 Pennsylvania Avenue, NW<br>Washington, DC 20580<br>(877) 382-4367                                                                            |

States may enforce the FCRA, and many states have their own consumer reporting laws. In some cases, you may have more rights under state law. For more information, contact your state or local consumer protection agency or your state

#### Acknowledgment

I acknowledge receipt of the Summary of Your Rights Under the Fair Credit Reporting Act (FCRA) and certify that I have read and understand this document.

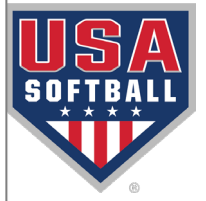

### Acknowledgement & Auth

#### ACKNOWLEDGMENT AND AUTHORIZATION FOR BACKGROUND CHECK

I acknowledge receipt of the separate documents entitled DISCLOSURE REGARDING BACKGROUND INVESTIGATION, DISCLOSURE FOR INVESTIGATIVE CONSUMER REPORT (if applicable), A SUMMARY OF YOUR RIGHTS UNDER THE FAIR CREDIT REPORTING ACT and OTHER STATE LAW NOTICES and certify that I have read and understand those documents. I hereby authorize the obtaining of "consumer reports" and/or "investigative consumer reports" by USA Softball (the "Company"), at any time after receipt of this authorization and throughout my participation or employment, if applicable. To this end, I hereby authorize, without reservation, any law enforcement agency, administrator, state, municipal or federal agency, motor vehicle agency, institution, school or university (public or private), information service bureau, employer, or insurance company to furnish any and all background information requested by the National Center for Safety Initiatives, LLC (NCSI); P.O. Box 39008 Cleveland, OH 44139; tel. # 866-996-7412; <u>www.ncsisafe.com</u> and/or Company istelf. I agree that a facsimile ("fax"), electronic or photographic copy of this Authorization shall be as valid as the original.

I understand that by checking the "I AGREE" box, typing my name and the last four digits of my Social Security Number or User ID, and clicking on the "SIGN ACKNOWLEDGMENT" button below, constitutes my electronic signature, dated as of when I click on the "SIGN ACKNOWLEDGMENT" button, and that by doing so:

Is an authorizing NCSI to conduct the background check(s) described above
 Is an consenting to use electronic means to sign this form and have read and understand the above disclosure
 Is acknowledge I may request a hard copy of this Disclosure and Authorization form after agreeing to the background check electronically by calling NCSI at Phone: 866-996-7412

Please check this box to receive from NCSI; a copy of any report furnished by NCSI to the Company pursuant to your authorization.

| Agreement                                             |                                                                |
|-------------------------------------------------------|----------------------------------------------------------------|
| l agree: type full name here                          | Last 4 of your social security number / user PIN #####         |
| Please note: the last four digits of your SSN or user | PIN may be required at a later time for verification purposes. |
|                                                       |                                                                |

- Review the Acknowledgement and Authorization.
- Check the box to receive a copy from the Background Check provider.
- Type your full name and the last four of your SSN into the appropriate boxes.
- Click the blue Sign Acknowledgement box to move on.

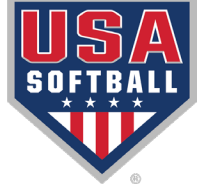

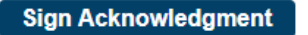

### Disclosure Acknowledgement

- Review Disclosure.
- Type your full name and last four of your SSN into the designated boxes.
- Click the blue Sign Acknowledgement box to move to the next page.

#### DISCLOSURE REGARDING BACKGROUND INVESTIGATION USA Softball, the "Company," may obtain information about you from a third party consumer reporting agency for participation or employment purposes. Thus, you may be the subject of a "consumer report" which may include information about your character, general reputation, personal characteristics, and/or mode of living. These reports may contain information regarding your criminal history, social security verification, motor vehicle records ("driving records"), verification of your education or employment history, or other background checks. The investigations will be conducted by National Center for Safety Initiatives, LLC (NCSI), P.O. Box 39008 Cleveland, OH 44139; tel. # 866-996-7412; www.ncsisafe.com. [End of DISCLOSURE REGARDING BACKGROUND INVESTIGATION] Agreement I agree, I acknowledge receipt of the Disclosure regarding background investigation and certify that I have read and understand this document: type full name here Last 4 of your social security number / user PIN #### Please note: the last four digits of your SSN or user PIN may be required at a later time for verification purposes. Sign Acknowledgment

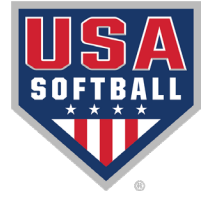

### Legal Name & Address

| Applicant        | USA Softball - B                                                                                    | ackground Screening by NCSI |
|------------------|----------------------------------------------------------------------------------------------------|-----------------------------|
| Please provide : | your legal name as shown on your driver's license or other government issued identification.        |                             |
| * Last Name:     | * First Name: * Middle Name: Generation: * SSN: * Confirm SSN                                       | : * DOB:                    |
| Phone Number:    | ne/Alias                                                                                            |                             |
| Cancel           | Applicant Address USA Softball - Background Screening by                                            | v NCSI<br>Next →            |
|                  | Current Address United States of America  * STREET ADDRESS  * ZIP CODE  * CITY  • YPrevious Address |                             |
|                  | Cancel Nex<br>© 2001-2024 – This Software Copyrighted – All Rights Reserved.                        | a →                         |

- Fill in the name, SSN, DOB and Phone Number.
- Click Next to continue to the address screen.
- Fill in the address info.
- Click Next to continue to the Info Summary Page.

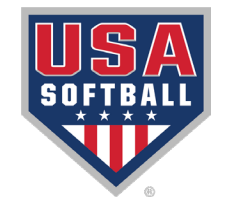

# **Application Summary**

| pplication Summary                                                            | USA Softball - Background Screening by NCSI                                                                  |
|-------------------------------------------------------------------------------|----------------------------------------------------------------------------------------------------|
| Please review your information for accuracy. If you would like to make change | es, please click "Edit" ( $\mathscr{P}$ ) next to an item. When you are finished, click the "Submit" button. |
| pplicant: 🥒                                                                   |                                                                                                    |
| urrent Address: 🥜                                                             |                                                                                                    |
| Search Summary for Background Screening by NCSI                               |                                                                                                    |
|                                                                               |                                                                                                    |
|                                                                               | Application Notes                                                                                            |
|                                                                               |                                                                                                    |
|                                                                               |                                                                                                    |
| Cancel                                                                        | Submit ->                                                                                                    |
| © 2004 2024 This                                                              | Software Conviciented - All Diebte Deserved                                                                  |

- Application Summary holds SSN, DOB and Address.
- Verify info for correctness.
- If correct click Submit.

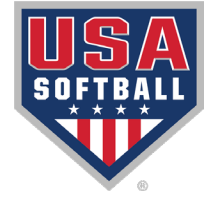

### Confirmation Page

#### Confirmation

Thank you for completing your online background questionnaire. Your confirmation number is contact National Center for Safety Initiatives, LLC (NCSI) with any questions.

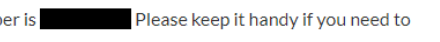

If you would like to print a copy of your Authorization or your Confirmation, please click on the appropriate button below. Please direct any inquiries to National Center for Safety Initiatives, LLC (NCSI).

Security Notice: It is strongly recommended that you close all browser windows to ensure that you are completely signed out.

National Center for Safety Initiatives, LLC (NCSI) P.O. Box 39008 Cleveland, OH 44139 Phone: 866-996-7412

Print Authorization

Print Confirmation

When you are finished, please close this browser tab or window.

 The confirmation page will appear with your confirmation number that can be used to track your background check with NCSI.

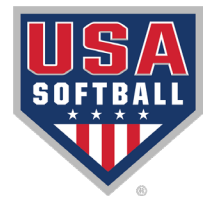

### Background Check Status

# Your background check status will be updated on your RegisterUSASoftball.com HomePlate.

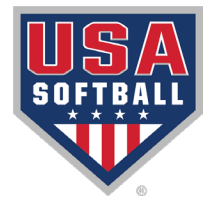

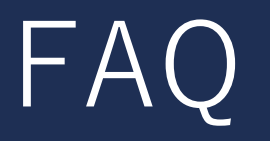

- Most background checks will take 3-5 business days but can take up to 10 business days to complete.
- New: USA Softball only issues electronic ID cards. An electronic background check verification will be available immediately after the background check clears.

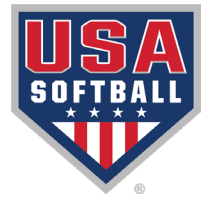

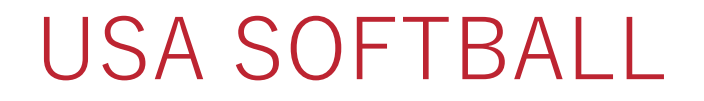

### 2025 NCSI Background Check Process

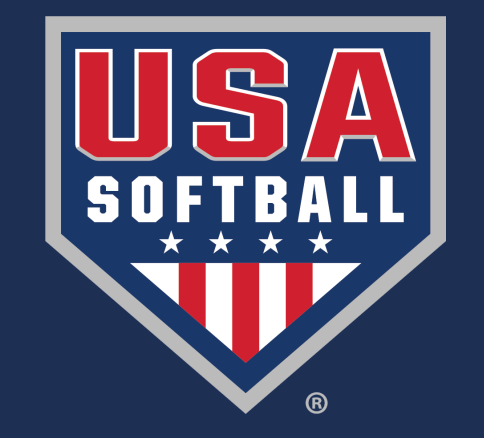